## O que fazer quando não for possível abrir a rotina 382 na versão 23 do Winthor?

Quando não for possível abrir a rotina 382 - Duplicar Pedido de Venda na versão 23 do WinThor, siga os procedimentos abaixo:

1) Acesse a rotina **530 - Permitir Acesso a Rotina** a partir da versão 23.00.01 e marque a permissão **57- Permitir duplicar pedido** para a rotina **316** - Digitar Pedido de Venda;

- 2) Clique o botão Confirmar;
- 3) Acesse a rotina 316 Digitar Pedido de Venda a partir da versão 23.11.44, preencha os filtros conforme necessidade e clique pesquisar;
- 4) Escolha o cliente desejado e pressione a tecla F10;

6) Selecione a aba Itens (F5) e clique o botão Selecionar pedido a ser duplicado conforme tela abaixo e em seguida duplique o pedido:

| Winthor - PC Sistemas                                                                                                    |                                                                              |                 |                     |                  |           |           |                     |
|----------------------------------------------------------------------------------------------------|------------------------------------------------------------------------------|-----------------|---------------------|------------------|-----------|-----------|---------------------|
| Nº Pedido   Data   Filial   Tipo venc     10000126   29/08/2014   1   1   1     Cabec. (F4)   Itens (F5)   Tabela (F6)   Total (F7)                                                                                    | la<br>Venda norr                                                             | mal             |                     |                  |           |           | Atalhos             |
| Código Descrição                                                                                                    | Emb.                                                                         |                 | Fil. Retira         | Qtde %           | Desc      | v         | alor                |
|                                                                                                    |                                                                              | +               | 1 -                 | 0,000            | 0,000000  | 0,0000    | 000                 |
| Lucratividade (                                                                                                    | </td <td></td> <td></td> <td></td> <td></td> <td>% Lucro:</td> <td>0,00</td> |                 |                     |                  |           | % Lucro:  | 0,00                |
| Isec Cóc / Produto                                                                                                    | Embalagem                                                                    | Emb. Master     | Otde                | P.Tabela         | % Desc.   | P.Líguido | P.Líguido - S \     |
| Não e                                                                                                    | xistem registro                                                              | s a serem most  | rados               |                  |           |           |                     |
| Não e<br>Informações Técnicas                                                                                                    | xistem registro                                                              | s a serem most  | rados               |                  |           |           | •                   |
| Não e<br>Informações Técnicas                                                                                                    | xistem registro                                                              | is a serem most | rados               |                  |           |           | •                   |
| ▲   Informações Técnicas   Legenda itens (Obs. legenda sublinhada indica incidência de mais de uma)   ■ Brinde ■ Consignado ■ Falta ■ Preço zerado ■ Política Desc.                                                    | xistem registro                                                              | is a serem most | rados<br>■ Promoção | ■ kit/Cesta Bási | ca Origem | do preço  | ►<br>Orig. Comissão |
| Não e<br>Informações Técnicas<br>Legenda itens (Obs. legenda sublinhada indica incidência de mais de uma)<br>■ Brinde ■ Consignado ■ Falta ■ Preço zerado ■ Política Desc.<br>Inf. técnicas Inf. últ.venda Mix cliente | xistem registro                                                              | is a serem most | rados<br>■ Promoção | ∎ kit/Cesta Bási | ca Origem | do preço  | )<br>Orig. Comissão |

Observação: as funcionalidades da rotina 382 foram migradas para o botão Selecionar pedido a ser duplicado (marcado na tela exibida acima) da rotina 316.